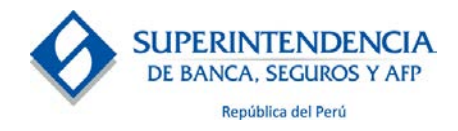

# Guía de usuario

Sistema de Registro de Cooperativas de Ahorro y Crédito y Centrales de Cooperativas de Ahorro y Crédito

Navegadores soportados:

Microsoft® Internet Explorer® versiones 10 o superior Microsoft® Edge para Windows® 10 o superior Google Chrome™ versiones 6 o superior

## **Contenido:**

#### Parte I. Creación de Cuenta

- Ingreso de datos de la COOPAC o Central.
- Ingreso Datos del Representante Legal.
- Creación de la cuenta
- Verificación de correo electrónico
- Activación de cuenta

#### Parte II. Registro de solicitud en el Sistema de Registro COOPAC

- Ingreso de principales datos de la COOPAC o Central.
- Ingreso de datos complementarios de la COOPAC o Central
- Ingreso de datos de Directivos y Gerente
- Ingreso de Declaraciones Juradas
- Ingreso de documentos de sustento
- Envío de solicitud

#### Parte III. Consulta de las etapas de evaluación del registro

#### Parte IV. Recuperación de contraseña

## **Recomendaciones generales:**

- Revise esta guía de usuario detenidamente antes y durante el ingreso de su solicitud vía web.
- El tiempo de sesión es de 20 minutos sin llenar datos, luego de lo cual el sistema se desactiva y le saldrá el mensaje "sesión finalizada por inactividad" debiendo volver ingresar al sistema.
- El teléfono de atención de consultas es el 0800-10840, el cual tiene horario de atención de lunes a viernes de 8:45am a 5:00pm.

#### Parte I. Creación de cuenta

Si usted ingresa por primera vez y no tiene una cuenta, deberá apretar el botón de **"Creación de cuenta" (1).** 

| SUPERINTENDENCIA<br>RE BINGA STOCKET V AP                                                                                                    |                                           |
|----------------------------------------------------------------------------------------------------|-------------------------------------------|
| Información importante:                                                                                                    | Canal Virtual                             |
| Si usted tiene una cuenta activa, ingresa tu<br>Usuario y Contraseña para iniciar la<br>inscripción en el registro COOPAC, si no la<br>tiene, ingrese a "Creación de cuenta".          | Usuario (número de RUC)<br>Contraseña     |
| En caso de requerir ayuda para la creación<br>de cuenta puede consultar:                                                                                                    |                                           |
| <ul> <li>La guía de usuario</li> <li>El video informativo</li> <li>Llamar al número telefónico<br/>0800-1084,0 (La atención es de lunes a<br/>viernes de 8;30 am a 5;30 pm)</li> </ul> | ¿Olvidó su contraseña? Creación de Cuenta |

Luego de ingresar, el sistema mostrará una pantalla con la sección **"1. Datos de Cooperativa"** donde deberá completar todos los campos.

Ingresar el **número de RUC (2)** de la Cooperativa o Central y dar clic en **"Buscar" (3)** para que el sistema extraiga en línea con la base de datos de la SUNAT: el nombre de la COOPAC o Central, la dirección de la Oficina Principal, Referencia, Departamento, Provincia, Distrito.

|                                             |                                 |                                     |                              |                |                          | - |
|---------------------------------------------|---------------------------------|-------------------------------------|------------------------------|----------------|--------------------------|---|
| Ingrese el número de RUC, presione "Buse    | ar" y verifique que los datos ( | que aparecen sean los correctos, de | e lo contrario, corríjalos o | o complételos. |                          |   |
| 2<br>Número de RUC                          |                                 |                                     |                              |                | Buscar                   |   |
| Nombre de la COOPAC o Central               |                                 |                                     |                              | Тіро           |                          |   |
| Fecha de inscripción en el registro público |                                 | 曲                                   |                              |                |                          |   |
| Dirección de la Oficina Principal           |                                 |                                     | Referencia                   |                |                          |   |
| Departamento - Provincia - Distrito         |                                 |                                     |                              |                |                          |   |
| Oficina Registral                           | ~                               | Número de Partida Registral         |                              | ¿Dó            | nde obtener este dato? 🕕 |   |

- Una vez que el sistema ha validado el número de RUC y <u>no</u> lo haya asociado a una cuenta ya existente, completará automáticamente los principales datos, verifique que estos datos estén correctos, de lo contrario, corríjalos o complételos.
- El usuario deberá ingresar los datos "Tipo" (1), "Oficina Registral" (2), "Número de Partida Registral" (3) de la Cooperativa o Central y "Fecha de inscripción en el registro público" (4).

| 1 Datos de la COOPAC o Central                                                                                                    |                             |
|----------------------------------------------------------------------------------------------------|-----------------------------|
|                                                                                                    |                             |
| Ingrese el número de RUC, presione "Buscar" y verifique que los datos que aparecen sean los correctos, de lo contrario, corríjalos o | complételos.                |
| Número de RUC                                                                                                    | Buscar                      |
| Nombre de la COOPAC o Central                                                                                                    | Tipo                        |
| 4 de inscripción en el registro público                                                                                              |                             |
| Dirección de la Oficina Principal Referencia                                                                                         |                             |
| Departamento - Provincia - Distrito                                                                                                  | 1                           |
| 2 Oficina Registral 3 Vúmero de Partida Registral                                                                                    | ¿Dónde obtener este dato? 🕕 |
|                                                                                                    | Siguiente 😋                 |

- En referencia, ingrese información que ayude a ubicar la dirección de la oficina principal.
- ✓ Si al realizar la validación, el sistema identifica que el RUC se encuentra asociado a una cuenta ya existente, se mostrará un mensaje indicando que ya existe una cuenta con el mismo número de RUC, por lo que el usuario deberá comunicarse al número telefónico 0800-10840 para mayor información, en el horario de atención de lunes a viernes de 8:45am a 5:00pm.
- ✓ Si no se obtiene información del botón "Buscar" después del tercer intento, el usuario deberá ingresar todos los datos manualmente o ingresar en otro momento, a fin de dar la oportunidad a que el sistema de la SUNAT esté operativo nuevamente.

 En lo que se refiere al llenado de los campos "Oficina Registral" y "Número de Partida Registral", en el botón de "Dónde obtener estos datos" (4) se mostrará una imagen con un ejemplo de partida registral en donde el usuario podrá ubicar los datos de "Oficina Registral" y "Número de Partida Registral".

| DE RANCA SECU | DENCIA<br>ROSY AD                                       | Luzza dentre del des monte dende assestanté el Número                                                                                                    | da V                   |                |                         |    |
|---------------|---------------------------------------------------------|----------------------------------------------------------------------------------------------------|------------------------|----------------|-------------------------|----|
| Datos de la   | a COOPAC o Central                                      | Partida.                                                                                                    | ue                     |                |                         |    |
|               |                                                         | ATENCION N°00317962 Recibe N° 2008-25-00016423 COPIA LITERAL. Partide N° 12112128                                                                                                |                        |                |                         |    |
|               | Ingrese el número de RUC, presione "Buscar" y verifique |                                                                                                    | 10                     | o complételos. |                         |    |
|               | Número de RUC                                           | SUNARP                                                                                                    | LIMA<br>LIMA<br>112126 |                | Buscar                  |    |
|               | Nombre de la COOPAC o Central                           | REGISTRO DE PERSONAS JURÍDICAS<br>RUBRO : CONSTITUCIÓN<br>A06001                                                                                                    |                        | Тіро           |                         | 15 |
|               | Fecha de inscripción en el registro público             | Por Enritors Poblics del 15/11/2012 overpade ante Notario Falio del Prese Upro<br>cioled de Lina. Se deja constancia por se la registrado el titulo de constitución de su<br>ESS | e en la<br>sciedad     |                |                         |    |
|               | Dirección de la Oficina Principal                       |                                                                                                    | Referencia             |                |                         |    |
|               | Departamento - Provincia - Distrito                     |                                                                                                    |                        |                |                         | 11 |
|               | Oficina Registral                                       | <ul> <li>Número de Partida Registral</li> </ul>                                                                                                    |                        | 2Dónd          | le obténer este dato? 🚺 |    |
|               |                                                         |                                                                                                    |                        |                | Siguiente 🔕             |    |

Al dar clic en el botón **"Siguiente"**, el sistema mostrará la sección **"2. Datos del Representante Legal"**.

• En esta pantalla el usuario deberá completar el campo "Tipo Documento" (1).

| SUPERINTENDENCIA<br>DE BANKA, SECURIOS Y APP               |                 |                                         |                            |            | COOPAC -SBS |
|------------------------------------------------------------|-----------------|-----------------------------------------|----------------------------|------------|-------------|
| 2 Datos del Representante Legal                            |                 |                                         |                            |            |             |
|                                                            |                 |                                         |                            |            |             |
| ipo Documento                                              |                 | Número de Documento                     |                            |            |             |
| Fecha de Emisión del DNI                                   |                 | Primer Nombre de la Madre               |                            | Buscar     |             |
| DATO DE SEGURIDAD                                          |                 | DATO DE SEGURIDAD                       |                            |            |             |
| Primer Apellido S                                          | egundo Apellido |                                         | Nombres Completos          |            |             |
| ¿Su representación Legal consta en los registros Públicos? |                 | O Sí                                    | O No                       |            |             |
| Correo electrónico oficial del representante legal         |                 | Confirmar Correo electrónico oficial de | el representante legal     |            |             |
| Correo electrónico alternativo del representante legal     |                 | Confirmar correo electrónico alternativ | vo del representante legal | (Opcional) |             |
| Tipo de Teléfono 🔻 Número                                  |                 |                                         |                            |            |             |
| Tipo de Teléfono 🔻 Número                                  |                 | (Opcional)                              |                            |            |             |

- Si el tipo de documento seleccionado es DNI, deberá registrar la información de "Número de Documento" (2), "Fecha de emisión del DNI" (3) y "Primer Nombre de la Madre" (4). Luego, al dar clic en el botón "Buscar" (5) se ejecutará la validación de datos, la cual se realiza en línea con la información de la RENIEC.
- Los datos de "Fecha de emisión del DNI" y "Primer Nombre de la Madre", son datos de seguridad, necesarios para verificar de la identidad del representante legal.
- ✓ Con dicha validación, el sistema completará los principales datos, siendo estos campos modificables manualmente por el usuario.

|                                                            | COOPAC -SBS                                                                 |
|------------------------------------------------------------|-----------------------------------------------------------------------------|
| 2 Datos del Representante Legal                            |                                                                             |
| Tipo Documento v                                           | Número de Documento                                                         |
| Fecha de Emisión del DNI     intro de Secureo              | Primer Nombre de la Madre Buscar                                            |
| Primer Apellido Segundo Apellido                           | Nombres Completos                                                           |
| ¿Su representación Legal consta en los registros Públicos? | O Sí O No                                                                   |
| Correo electrónico oficial del representante legal         | Confirmar Correo electrónico oficial del representante legal                |
| Correo electrónico alternativo del representante legal     | Confirmar correo electrónico alternativo del representante legal (Opcional) |
| Tipo de Teléfono 🍸 Número                                  |                                                                             |
| Tipo de Teléfono 👻 Número                                  | (Opcional)                                                                  |

Si el tipo de documento es distinto a DNI, se deberán completar los campos "Número de Documento" (1), "Primer Apellido", "Segundo Apellido" y "Nombres Completos" (2).

| SUPERINTENDENCIA<br>DE BANKA: SECURIOS Y APP |                    |                                                |                            |            | COOPAC -SBS |
|----------------------------------------------|--------------------|------------------------------------------------|----------------------------|------------|-------------|
| 2 Datos del Representante Legal              |                    |                                                |                            |            |             |
| Tipo Documento                               | 1                  | Número de Documento                            |                            |            |             |
| Fecha de Emisión del DNI<br>JATO DE SEGUIDAD |                    | Primer Nombre de la Madre<br>DATO DE SEGURIDAD |                            | Buscar     |             |
| 2 Primer Apellido                            | Segundo Apellido   |                                                | Nombres Completos          |            |             |
| ¿Su representación Legal consta en los re    | egistros Públicos? | O Sí                                           | O No                       |            |             |
| Correo electrónico oficial del representar   | nte legal          | Confirmar Correo electrónico oficial de        | el representante legal     |            |             |
| Correo electrónico alternativo del represe   | entante legal      | Confirmar correo electrónico alternati         | vo del representante legal | (Opcional) |             |
| Tipo de Teléfono 🔻                           | Número             |                                                |                            |            |             |
| Tipo de Teléfono 👻                           | Número             | (Opcional)                                     |                            |            |             |

 Luego, deberá marcar sí o no a la pregunta "¿Su Representación Legal consta en los Registros Públicos?" (4).

| DE BANKA, SECURO | ENCIA<br>SY AP                                |                    |                                                |                               |            | COOPAC -SBS |
|------------------|-----------------------------------------------|--------------------|------------------------------------------------|-------------------------------|------------|-------------|
| 2 Datos del Re   | epresentante Legal                            |                    |                                                |                               |            |             |
|                  | Tipo Documento                                | v                  | Número de Documento                            |                               |            |             |
|                  | Fecha de Emisión del DNI<br>DATO DE SEGURIDAD | 曲                  | Primer Nombre de la Madre<br>DATO DE SEGURIDAD |                               | Buscar     |             |
|                  | Primer Apellido                               | Segundo Apellido   |                                                | Nombres Completos             |            |             |
| 4 [              | ¿Su representación Legal consta en los re     | egistros Públicos? | O Sí                                           | O No                          |            |             |
|                  | Correo electrónico oficial del representar    | nte legal          | Confirmar Correo electrónico oficial           | del representante legal       |            |             |
|                  | Correo electrónico alternativo del repres     | entante legal      | Confirmar correo electrónico alterna           | ativo del representante legal | (Opcional) |             |
|                  | Tipo de Teléfono 👻                            | Número             |                                                |                               |            |             |
|                  | Tipo de Teléfono 👻                            | Número             | (Opcional)                                     |                               |            |             |

 Si registra "SI", el sistema mostrará el campo a llenar: "Nro. De Asiento en Partida Registral" (5). Al dar clic en "¿Dónde obtener este dato?" (6) se mostrará una imagen con un ejemplo de partida registral donde podrá ubicar el dato de asiento de la partida registral.

| DE BANCA, SECUROS Y | ICIA<br>AF <sup>b</sup>                           |                  |                                                |                                       |            |
|---------------------|---------------------------------------------------|------------------|------------------------------------------------|---------------------------------------|------------|
| 2 Datos del Rep     | oresentante Legal                                 |                  |                                                |                                       |            |
|                     |                                                   |                  |                                                |                                       |            |
|                     | Tipo Documento                                    | Ψ                | Número de Documento                            |                                       |            |
|                     | Fecha de Emisión del DNI<br>DATO DE SEGURIDAD     | 曲                | Primer Nombre de la Madre<br>DATO DE SEGURIDAD |                                       | Buscar     |
|                     | Primer Apellido                                   | Segundo Apellido |                                                | Nombres Completos                     |            |
|                     | ¿Su representación Legal consta en los registros  | Públicos?        | ● Sí                                           | O No                                  | -          |
|                     |                                                   | 6                | le obtener este dato? 🜖                        | Número de Asiento de Partida Registra | · <b>5</b> |
|                     | Correo electrónico oficial del representante lega | al               | Confirmar Correo electrónico oficial d         | el representante legal                |            |
|                     | Correo electrónico alternativo del representante  | e legal          | Confirmar correo electrónico alternat          | ivo del representante legal           | (Opcional) |
|                     | Tipo de Teléfono 🔻 Númer                          | ro               |                                                |                                       |            |
|                     | Tipo de Teléfono 🔻 Númer                          | ro               | (Opcional)                                     |                                       |            |

| ATENCION N°00317902 Recibo N° 2036-                                                                                                    | 25-0010423 COPIA LITERAL Partida Nº 12112126                                     |
|----------------------------------------------------------------------------------------------------|----------------------------------------------------------------------------------|
|                                                                                                    | ZONA REGINTRAL, N° IX, NEDE LIMA<br>OFICINA RECISTRAL LIMA<br>N° PARTIDA IZU2128 |
| INSCRIPCIO<br>VISU                                                                                                    | IN DE SOCIEDADE ANONIMAS<br>ALIZZER STUDIOS S.A.C                                |
| REGISTRO DE PERSONAS JURÍD<br>RUBRO - CONSTITUCIÓN<br>Valorer de adente de<br>partida registral.<br>Per Escritera Pública del 15/11/2012 | ICAS<br>2 otorgada ante Notario Julio del Poro Ugarte en la                      |

✓ Si registra "NO", deberá "Adjuntar" (7) el documento que acredite su representación legal; es decir, que usted cuenta con poderes suficientes para solicitar la inscripción de la COOPAC o Central (PDF, JPG o PNG de máximo 10Mb).

| 2 Datos del Representante Legal                            |                  |                                                |                           |            |
|------------------------------------------------------------|------------------|------------------------------------------------|---------------------------|------------|
| Tipo Documento                                             | Ŧ                | Número de Documento                            |                           |            |
| Fecha de Emisión del DNI<br>DATO DE SEGURDAD               | 曲                | Primer Nombre de la Madre<br>DATO DE SEGURIDAD |                           | Buscar     |
| Primer Apellido                                            | Segundo Apellido |                                                | Nombres Completos         |            |
| ¿Su representación Legal consta en los registros Públicos? |                  | O Sí                                           | No                        |            |
|                                                            | 7                | Adjuntar Documento que acredite                | su representación Legal   | Adjuntar   |
| Correo electrónico oficial del representante legal         |                  | Confirmar Correo electrónico oficial de        | l representante legal     |            |
| Correo electrónico alternativo del representante legal     |                  | Confirmar correo electrónico alternativ        | o del representante legal | (Opcional) |
| Tipo de Teléfono 👻 Número                                  |                  |                                                |                           |            |
| Tipo de Teléfono 👻 Número                                  |                  | (Opcional)                                     |                           |            |

- Luego, deberá completar los campos "Correo Electrónico" (8) y al menos un "Teléfono" (9). Un segundo teléfono es recomendable registrarlo, este campo es opcional. Se admite registrar correos electrónicos institucionales y/o particulares (Gmail, Hotmail, etc.)
- Todos los campos son obligatorios a excepción del segundo correo electrónico alternativo, el segundo número de teléfono y el campo anexo en el caso de teléfono fijo.

|   | Tipo Documento                                             | ~                | Número de Documento                            |                                        |            |
|---|------------------------------------------------------------|------------------|------------------------------------------------|----------------------------------------|------------|
|   | Fecha de Emisión del DNI<br>DATO DE SEGURIDAD              | 曲                | Primer Nombre de la Madre<br>DATO DE SEGURIDAD |                                        | Buscar     |
|   | Primer Apellido                                            | Segundo Apellido |                                                | Nombres Completos                      |            |
|   | ¿Su representación Legal consta en los registros Públicos? |                  | ● Sí                                           | O No                                   |            |
|   |                                                            | ¿Dón             | de obtener este dato? 🕕                        | Número de Asiento de Partida Registral |            |
| 8 | Correo electrónico oficial del representante legal         |                  | Confirmar Correo electrónico oficia            | i del representante legal              |            |
| 0 | Correo electrónico alternativo del representante legal     |                  | Confirmar correo electrónico altern            | ativo del representante legal          | (Opcional) |
| 9 | Tipo de Teléfono 💿 Número                                  |                  |                                                |                                        |            |

• Asimismo, deberá autorizar las notificaciones electrónicas mediante un **check (10)**. Dicha autorización implica que las notificaciones que se realizan al correo electrónico son válidas desde el punto de vista legal.

|                 | brindo autorización expresa parta que as nonincaciónes a la Coopac, Central o representante legal en el marco de este procedimient<br>administrativo sean realizadas al correo electrónico registrado del representante legal, conforme a lo previsto en el numeral 20.4,<br>artículo 20 del Texto Único Ordenado de la Ley del Procedimiento Administrativo General aprobado por el Decreto Supremo Nº00<br>2017-JUS. Asimismo, autorizo expresamente el uso de esta misma dirección de correo electrónico, así como el uso de otros canale<br>medios electrónicos que la SBS ponga a disposición de las Coopac para remitir y recibir información que requiera la SBS. |
|-----------------|----------------------------------------------------------------------------------------------------|
| Pro             | cción de Datos Personales                                                                                                    |
| Al ing<br>Priva | sar a esta aplicación y hacer uso de sus servicios, usted autoriza el tratamiento de sus datos conforme a lo descrito en el siguiente. Aviso<br>Jad y Protección de Datos Personales.                                                                                                    |
|                 |                                                                                                    |
|                 | 🙃 Atrás Sigulanta 🔿                                                                                                    |

• Finalmente en esta misma pantalla, ingresando al link **"Aviso de Privacidad y Protección de Datos Personales"**, se muestran las condiciones de tratamiento que da la SBS a los Datos Personales proporcionados. Al dar clic en "Siguiente" el sistema mostrará la sección "3. Creación de la Cuenta".

- El campo "Usuario" (1) viene con el número de RUC precargado.
- El sistema le pedirá que genere una contraseña de acceso, la cual deberá contener de 8 a más caracteres, al menos una letra y un número. Luego, deberá repetir la **contraseña (2)**.
- A medida que se cumplan satisfactoriamente las condiciones de la contraseña, estas cambian de color rojo a verde.

| SUPERINTENDENCIA<br>DE BANCA Y SEGUROS |            |                                                                              |             |
|----------------------------------------|------------|------------------------------------------------------------------------------|-------------|
| 3 Creación de la cuenta                |            |                                                                              |             |
|                                        | 1 [        | Usuario (número der RUC)                                                     |             |
|                                        | <b>n</b> ( | Contraseña                                                                   | )           |
|                                        | 2          | Confirmar Contraseña                                                         |             |
|                                        |            | • 🖋 Letras y Números                                                         | )           |
|                                        |            | <ul> <li> 4 8 o mas Caracteres</li> <li> Coincide la confirmacion</li> </ul> |             |
|                                        |            | G Atrás                                                                      | Siguiente 🤿 |
|                                        |            |                                                                              |             |

Al dar clic en el botón **"Siguiente"** el sistema mostrará la sección **"4.Verificación Correo"**.

• Seleccionar "Crear Cuenta" (1) para confirmar el registro.

El sistema enviará un enlace para que pueda activar la cuenta, al correo electrónico que registró del representante legal. El enlace estará activo por dos horas. Lea detenidamente la información de la pantalla.

| 4 | Verificación Correo                                                                                                    |
|---|----------------------------------------------------------------------------------------------------|
|   | Luego de presionar "Crear Cuenta", se remitirá un mensaje al correo electrónico xxxx@mail.com (oficial) con un enlace para activar su cuenta en el registro COOOPAC.                                                                                                    |
|   | Los pasos a seguir son:                                                                                                    |
|   | <ol> <li>Ingrese a su bandeja de entrada, ubique el correo electrónico con asunto "Activación de Cuenta en el Registro COOPAC" con remitente sacoop@sbs.gob.pe</li> <li>Presionar sobre el enlace enviado el cual estará activo por el lapso de 2 hora (s). Si excediera el tiempo señalado deberá volver a crear la cuenta</li> </ol> |
|   | 🗘 Atrás Crear Cuenta 🖬 1                                                                                                    |
|   | En caso no pueda visualizar el correo enviado en su bandeja de entrada realice los pasos siguientes:                                                                                                    |
|   | 1. Revise su bandeja de "spam".<br>2. Verificar que el correo electrónico xxxx@mail.com corresponde a su correo electrónico, si no es el mismo puede corregirlo presionando sobre el botón "Atrás".                                                                                                    |
|   | Para otros problemas, comunicarse al número telefónico 0800-10840 (horario de atención de lunes a viernes de 8:30 a.m. a 5:30 p.m.)                                                                                                    |

- Deberá ingresar a la bandeja de entrada del correo registrado y ubicar el correo electrónico con asunto: "Activación de Cuenta en el Registro COOPAC" con remitente SBS-SACOOP <sacoop@sbs.gob.pe>.
  - En caso no encuentre el correo enviado en su bandeja de entrada, realice lo siguiente:
    - a. Revise su bandeja de "spam".
    - b. Verifique que el correo electrónico xxxx@gmail.com corresponda a su correo electrónico, si ingresó una dirección errónea, puede corregirla haciendo clic en el botón "Atrás" (2).

| 4 Verifica | ación Correo                                                                                                    |
|------------|----------------------------------------------------------------------------------------------------|
|            | Luego de presionar "Crear Cuenta", se remitirá un mensaje al correo electrónico xxxx@mail.com (oficial) con un enlace para activar su cuenta en el registro COOOPAC.                                                                                                    |
|            | Los pasos a seguir son:                                                                                                    |
|            | 1. Ingrese a su bandeja de entrada, ubique el correo electrónico con asunto "Activación de Cuenta en el Registro COOPAC" con remitente <u>sacoop@sbs.gob.pe</u><br>2. Presionar sobre el enlace enviado el cual estará activo por el lapso de 2 hora (s). Si excediera el tiempo señalado deberá volver a crear la cuenta |
|            | 2 O Atrás Crear Cuenta 🔤                                                                                                    |
|            | En caso no pueda visualizar el correo enviado en su bandeja de entrada realice los pasos siguientes:                                                                                                    |
|            | 1. Revise su bandeja de "spam".<br>2. Verificar que el correo electrónico xxxx@mail.com corresponde a su correo electrónico, si no es el mismo puede corregirlo presionando sobre el botón "Atrás".                                                                                                    |
|            | Para otros problemas, comunicarse al número telefónico 0800-10840 (horario de atención de lunes a viernes de 8:30 a.m. a 5:30 p.m.)                                                                                                    |

- ✓ Para otras consultas comunicarse al número telefónico 0800-10840 de lunes a viernes de 8:45 am a 5:00 pm.
- Una vez ubicado el correo electrónico en la bandeja, ingresar a éste y deberá dar clic sobre el vínculo **"enlace" (3)** (el cual estará activo por dos horas).

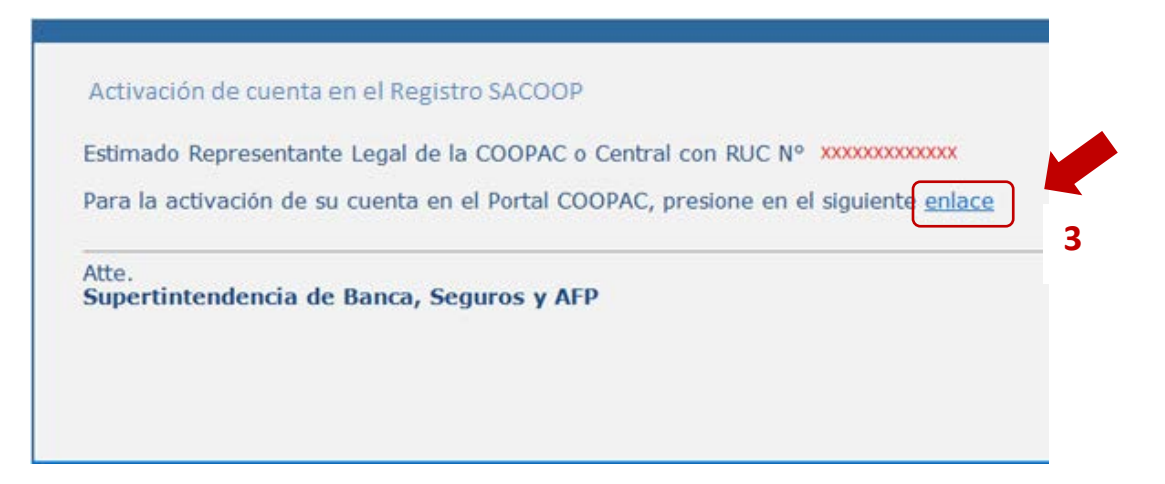

• Luego del clic el sistema lo redireccionará al Portal COOPAC y le mostrará un mensaje en la parte superior, indicando que su cuenta ha sido activada satisfactoriamente.

|                                                                                                    | Canal Mittual                             |
|----------------------------------------------------------------------------------------------------|-------------------------------------------|
| Información importante:                                                                                                    | canai virtuai                             |
| Si usted tiene una cuenta activa, ingresa tu<br>Usuario y Contraseña para iniciar la<br>inscripción en el registro COOPAC, si no la<br>tiene, ingrese a "Creación de cuenta".          | Usuario (número de RUC)<br>Contraseña     |
| En caso de requerir ayuda para la creación<br>de cuenta puede consultar:                                                                                                    |                                           |
| <ul> <li>La guía de usuario</li> <li>El video informativo</li> <li>Llamar al número telefónico</li> <li>0800-10840 (La atención es de lunes a viernes de 8:30 am a 5:30 pm)</li> </ul> | ¿Olvidó su contraseña? Creación de Cuenta |

## Parte II. Registro de la solicitud en el sistema de registro COOPAC

• Una vez que se ha creado la cuenta, deberá iniciar sesión en el Portal COOPAC ingresando su **"Usuario" (1)** y **"Contraseña" (2)**.

| and the representance began de la coor vie o                                       | central con Roc Assantas ne mormanos que so | cuenta na sido activada. |                         |  |
|------------------------------------------------------------------------------------|---------------------------------------------|--------------------------|-------------------------|--|
| nformación importante:                                                             |                                             | Canal Virtual            |                         |  |
| i usted tiene una cuenta activa, ingresa tu<br>suario y Contraseña para iniciar la |                                             | Usuario (número de RU    | Usuario (número de RUC) |  |
| nscripción en el registro COOPAC, si no la<br>ene, ingrese a "Creación de cuenta". |                                             | 2 Contraseña             |                         |  |
| n caso de requerir ayuda para la creación<br>e cuenta puede consultar:             |                                             | INGF                     | RESAR                   |  |
| La guía de usuario     Fluideo informativo                                         |                                             | ¿Olvidó su contraseña?   | Creación de Cuenta      |  |

- En caso ingrese más de dos veces la contraseña de forma incorrecta, deberá completar el campo "código captcha".
- En caso de olvido de la contraseña, revisar la Parte III de la presente Guía de Usuario.
- Si ha ingresado correctamente, el sistema lo dirigirá a la pantalla adjunta, debiendo dar **clic (3) en el ícono central** de la pantalla.

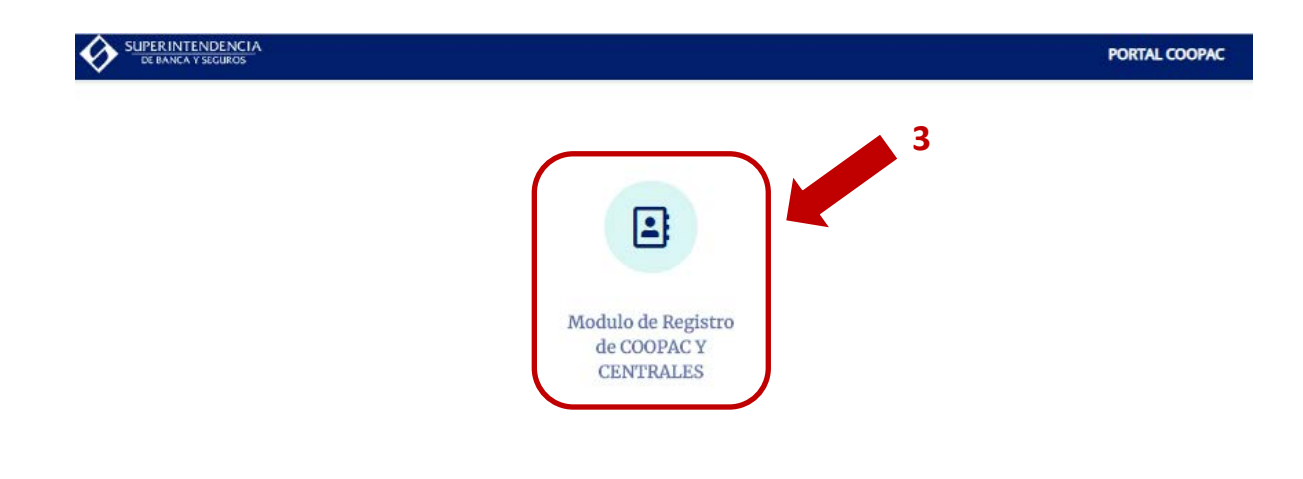

- El sistema lo derivará a la pantalla de "Pasos para el llenado de la solicitud"
- Si usted tiene una sesión ya iniciada, le saldrá este mensaje y deberá escoger entre una de las dos alternativas:

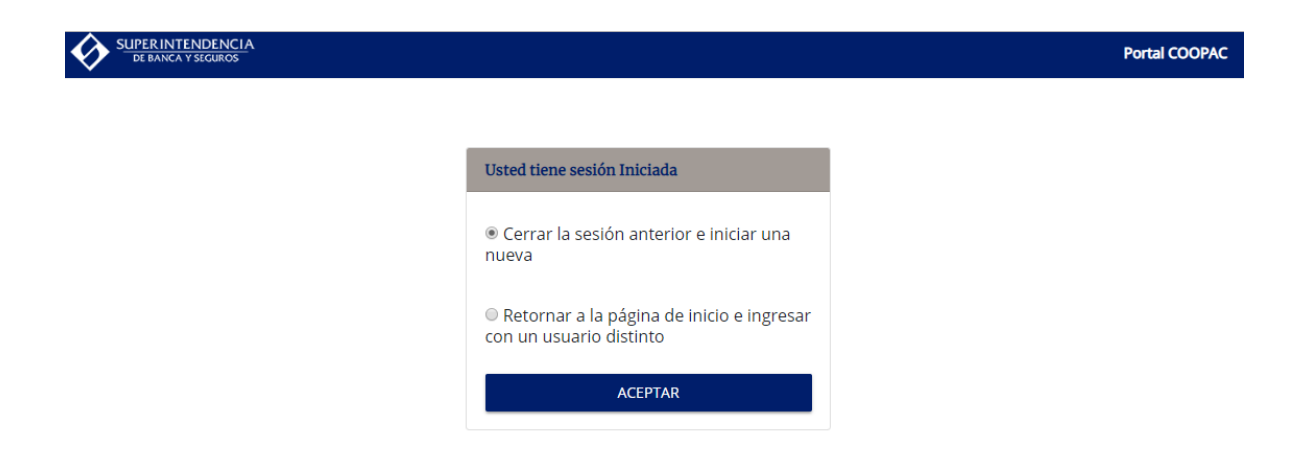

En esta pantalla, se muestran verticalmente las cinco (5) pantallas (círculos) necesarios para el llenado de la solicitud, a su vez también el % de avance del llenado de la solicitud.

| Pasos para el llenado de la solicitud          | Porcentaje (%) de avance en el llenado de la solicitu                                     |
|------------------------------------------------|-------------------------------------------------------------------------------------------|
| Principales Datos de la COOPAC o Central       |                                                                                           |
| 2 Datos Complementarios de la COOPAC o Central |                                                                                           |
| 3 Datos de Directivos y Gerente                | 0%                                                                                        |
| 6 Declaraciones Juradas                        | U U                                                                                       |
| 5 Enviar Solicitud                             |                                                                                           |
|                                                | Ha registrado el 0% de la información, por favor presione el botón "Siguiente" para conti |

Los colores de los círculos indican:

- **Rojo**: falta llenar.
- Amarillo: llenado parcialmente.
- Verde: llenado.

Al dar clic en el botón "Siguiente" (1):

Se mostrará la sección "1. Principales Datos de la COOPAC o Central".

El sistema completará automáticamente los principales datos, como nombre, número de partida registral y otros campos, estos se visualizan de color blanco (estos datos no son editables por el usuario).

- Completar el campo "Tipo de Teléfono" (1) y número. Todos los campos son obligatorios a excepción del segundo número de teléfono y el campo anexo en el caso de teléfono fijo.
- Luego, si desea ir guardando la información, puede dar **"Grabar" (2)**. Al dar clic en el botón **"Siguiente"** también graba la información y pasa a la siguiente pantalla. Lo mismo aplica para todas las pantallas.
- A medida que complete la información solicitada, el sistema mostrará en cada pantalla el porcentaje de avance en el registro de la solicitud (3).
- También puede desplazarse a través de las pantallas del formulario pero SIN GRABAR, dando clic en los círculos de la parte superior (4).

| ipuico Paroo | de la coorrie o centrar                    |                                                            |             | 7%         |
|--------------|--------------------------------------------|------------------------------------------------------------|-------------|------------|
|              | Nombre<br>COOPERATIVA DE AHC               |                                                            | DA Nº 520   |            |
|              | Número de Partida Registral<br>123         | n an ann an staine ann an ann an Ann Ann Ann An Ann Ann An |             |            |
|              | Fecha de Constitución (según<br>28/11/2018 | registros públicos)                                        | Tipo<br>CEN |            |
|              | Correo Electrónico<br>hsanchez@sbs.gob.pe  |                                                            |             |            |
|              | Correo Electrónico (opcio                  | nal)                                                       |             |            |
|              | 1<br>Tipo de Teléfono<br>CELULAR           | Número<br>123456789                                        |             |            |
|              | Tipo de Teléfono                           | Código Ciudad                                              | Número      | (opcional) |

Al dar clic en el botón **"Siguiente"** el sistema mostrará la sección **"2. Datos Complementarios de la COOPAC o Central".** 

- En esta pantalla, el usuario deberá completar el campo **"Información correspondiente a la fecha" (1)**. La información registrada deberá tener una antigüedad máxima de dos meses respecto a la fecha del envío de la solicitud.
- Asimismo, deberá ingresar los datos "Número total de oficinas", "Número total de socios", "Saldo de activos", "Saldo de Pasivos", "Saldo de Patrimonio", "Saldo de Créditos", "Saldo de Depósitos" y "Monto de provisiones constituidas por cartera de créditos" (2).
- Los datos monetarios deberán ser expresado en soles (S/).
- Podrá ir guardando la información registrada mediante el botón "Grabar" (3).

| 1                                                                             | 2 |
|-------------------------------------------------------------------------------|---|
| Información correspondiente a la fecha:                                       |   |
| 2 Número Total de Oficinas                                                    |   |
| Número Total de Socios                                                        |   |
| Saldo de Activos (expresar en soles)                                          |   |
| Saldo de Pasivos (expresar en soles)                                          |   |
| Saldo del Patrimonio (expresar en soles)                                      |   |
| Saldo de Créditos (expresar en soles)                                         |   |
| Saldo de Depósitos (expresar en soles)                                        |   |
| Monto de provisiones constituídas por cartera de créditos (expresar en soles) |   |

 Al dar clic en "Siguiente" el sistema mostrará la sección "Datos de Directivos y Gerente". Esta pantalla contará con las secciones Gerente, Consejo de Administración, Consejo de Vigilancia, Comité de Educación y Comité Electoral.

#### Sección Gerente

• En esta pantalla, deberá completar el campo "Tipo de documento" (1).

| Juitos de Direc | uros y ocience  |                  |                       |                 |                                        |  |
|-----------------|-----------------|------------------|-----------------------|-----------------|----------------------------------------|--|
| RENTE           |                 |                  |                       |                 |                                        |  |
| 1               | Tipo Documento  | * Nro. Documento | Fecha de Nombramiento | o / Designación | iii iii iii iii iii iii iii iii iii ii |  |
|                 | Nombres         | Primer Apellido  | Segundo Apellido      | Agregar         |                                        |  |
| Nombres         | Primer Apellido | Segundo Apellido | Tipo Documento        | Nro. Documento  | Fecha de Nombramiento / Designación    |  |
| NSEJO DE ADN    | MINISTRACIÓN    |                  | Total de Miembr       |                 |                                        |  |
| NSEJO DE VIGI   | LANCIA          |                  | Total de Miembr       |                 |                                        |  |
| MITÉ DE EDUC    | ACIÓN           |                  | Total de Miembr       |                 |                                        |  |
| MITÉ ELECTOR    | AL              |                  | Total de Miembr       |                 |                                        |  |

- Si el tipo de documento seleccionado es DNI, deberá registrar la información de "Número de Documento" (2). Luego, deberá apretar el botón "Buscar" (3) obteniéndose de la Reniec los datos del nombre del gerente. Estos datos no son editables.
- Una vez que dio clic en el botón "Buscar", este se convierte en botón "Borrar", por si desea eliminar dichos datos.
- ✓ Ingrese también **"Fecha de Nombramiento/ Designación" (4)** del Gerente.

| atos de Dir | ectivos y Gerente       |                            |                  | -              |                                     |          |
|-------------|-------------------------|----------------------------|------------------|----------------|-------------------------------------|----------|
| RENTE       |                         |                            |                  | 3              |                                     | 4        |
|             | Tipo Documento<br>DNI 2 | Nro. Documento<br>12345678 | Buscar           | Fecha de Nombr | amiento / Designación               | <b>#</b> |
|             | Nombres                 | Primer Apellido            | Segundo Apellido |                |                                     | _        |
| Nombres     | Primer Apellido         | Segundo Apellido           | Tipo Documento   | Nro. Documento | Fecha de Nombramiento / Designación |          |
| NSEJO DE A  | DMINISTRACIÓN           |                            | Total de Miembr  |                |                                     |          |
| NSEJO DE V  | IGILANCIA               |                            | Total de Miembr  |                |                                     |          |
| MITÉ DE ED  | UCACIÓN                 |                            | Total de Miembr  |                |                                     |          |
| MITÉ ELECT  | ORAL                    |                            | Total de Miembr  |                |                                     |          |

✓ A medida que vaya llenando los campos, puede ir grabando los datos con el botón "Grabar" (5).

- ✓ Al haber dado en el botón "Buscar" aparece el botón "Agregar" (1).
- Luego debe dar necesariamente clic en el botón "Agregar" (1) para registrar en el sistema los datos del gerente, si no da "Agregar", no se guardarán los datos.
- ✓ Una vez agregado los datos del Gerente, puede borrarlo con el símbolo del tacho que aparecerá a la derecha de la persona agregada.

|             |                       |   |                            | 2                  | 3        |                  | 6                                       |   |
|-------------|-----------------------|---|----------------------------|--------------------|----------|------------------|-----------------------------------------|---|
| atos de Dir | ectivos y Gerente     |   |                            |                    |          |                  |                                         |   |
| RENTE       |                       |   |                            |                    |          |                  |                                         |   |
|             | Tipo Documento<br>DNI | - | Nro. Documento<br>12345678 |                    | Borrar   | Fecha o<br>05/09 | de Nombramiento / Designación<br>1/2018 | 曲 |
|             | Nombres.              |   | Primer Apellido            | Segundo A<br>XXXXX | Apellido | 1                | regar                                   |   |
|             |                       |   |                            |                    |          |                  |                                         |   |

 Si el tipo de documento es carné de extranjería o pasaporte, deberá completar los campos "Número de Documento" (2), "Fecha de Nombramiento / Designación" (3) y "Nombres", "Primer Apellido" y "Segundo Apellido (4)" (si lo tiene).

| atos de Dit | ectivos y Gerente      |                           |                                       |                |                                     |  |
|-------------|------------------------|---------------------------|---------------------------------------|----------------|-------------------------------------|--|
| RENTE       |                        |                           |                                       |                |                                     |  |
|             | Tipo Documento<br>CE 2 | Nro: Documento<br>1234567 | Fecha de Nombramiento /<br>02/01/2018 | Designación    | <b>3</b> =                          |  |
|             | Nombres<br>Juan        | Primer Apellido<br>Perez  | Segundo Apellido                      | Agregar        |                                     |  |
| Nombres     | Primer Apellido        | Segundo Apellido          | Tipo Documento                        | Nro. Documento | Fecha de Nombramiento / Designación |  |
| NSEJO DE A  | DMINISTRACIÓN          |                           | Total de Miembr                       |                |                                     |  |
| NSEJO DE V  | IGILANCIA              |                           | Total de Miembr                       |                |                                     |  |
| MITÉ DE ED  | UCACIÓN                |                           | Total de Miembr                       |                |                                     |  |
| MITÉ ELECT  | ORAL                   |                           | Total de Miembr                       |                |                                     |  |

✓ Luego debe dar necesariamente en el botón "Agregar" para registrar en el sistema los datos del gerente, si no da "Agregar", no se guardarán los datos.

#### Sección Consejo de Administración

• En esta sección, el usuario deberá registrar el total de personas que conforman el Consejo de Administración mediante el campo **"Total de Miembros" (1)**. (Y en las tres secciones siguientes)

| Datos de Dir | ectivos y Gerente |                  |                     |                 |                               |       |              | 4      |
|--------------|-------------------|------------------|---------------------|-----------------|-------------------------------|-------|--------------|--------|
| RENTE        |                   |                  | 1                   |                 |                               |       |              |        |
| ONSEJO DE A  | DMINISTRACIÓN     |                  |                     | Total de Miembr |                               |       |              |        |
|              | Cargo             |                  | ▼ Fecha de elección | en Asamblea     | Periodo de Elección           | π     | Ejerce<br>SI |        |
|              | Tipo Documento    |                  | *                   | Nro. Documento  |                               |       |              |        |
|              | Nombres           |                  | Primer Apellido     |                 | Segundo Apellido              |       | Agregar      |        |
| Nombres      | Primer Apellido   | Segundo Apellido | Tipo Documento      | Nro. Documento  | Fecha de elección en Asamblea | Cargo | Periodo      | Ejerce |
| ONSEJO DE V  | IGILANCIA         |                  |                     | Total de Miembr |                               |       |              |        |
| DMITÉ DE ED  | UCACIÓN           |                  |                     | Total de Miembr |                               |       |              |        |
| DMITÉ ELECT  | ORAL              |                  |                     | Total de Miembr |                               |       |              |        |

Luego, deberá registrar los datos de cada uno de los miembros del consejo, hasta completar el número personas que señaló conforman el Consejo. Para esto, deberá completar los campos "Cargo" (2), "Fecha de elección en Asamblea", "Periodo de elección" y si "Ejerce" (3) o no. Se considera como "No" ejerce, cuando: el directivo no desempeña el cargo por cualquier motivo.

| Datos <mark>de D</mark> ire | ectivos y Gerente |                  |                   |                 |                               |       |              |        |
|-----------------------------|-------------------|------------------|-------------------|-----------------|-------------------------------|-------|--------------|--------|
|                             |                   |                  |                   |                 |                               |       |              | 4      |
| RENTE                       |                   |                  |                   |                 |                               |       |              |        |
| NSEJO DE AD                 | DMINISTRACIÓN     |                  |                   | Total de Miembr |                               |       |              |        |
| 2                           | Cargo             |                  | Fecha de elección | en Asamblea     | Periodo de Elección           | Z     | Ejerce<br>SI |        |
|                             | Tipo Documento    |                  | ·                 | Nro. Documento  |                               |       |              |        |
|                             | Nombres           |                  | Primer Apellido   |                 | Segundo Apellido              |       | Agregar      | Í.     |
| Nombres                     | Primer Apellido   | Segundo Apellido | Tipo Documento    | Nro. Documento  | Fecha de elección en Asamblea | Cargo | Periodo      | Ejerce |
| NSEJO DE VI                 | GILANCIA          |                  |                   | Total de Miembr |                               |       |              |        |
| MITÉ DE EDU                 | JCACIÓN           |                  |                   | Total de Miembr |                               |       |              |        |
|                             | DRAL              |                  |                   | Total de Miembr |                               |       |              |        |

• Luego, deberá completar el campo "Tipo de Documento" (4).

| GERENTE                           |                                      |                                     |                 |
|-----------------------------------|--------------------------------------|-------------------------------------|-----------------|
| CONSEJO DE ADMINISTRACIÓN         | Total de Miembro                     |                                     |                 |
| Cargo                             | Fecha de elección / nombramiento     | Periodo de Elecció                  | Ejerce<br>SI T  |
| 4 Tipo Documento                  | * Nro. Documento                     |                                     |                 |
| Nombres                           | Primer Apellido                      | Segundo Apellido                    | Agregar         |
| Nombres Primer Apellido Segundo / | Apellido Tipo Documento Nro. Documen | to Fecha de elección / nombramiento | Cargo Periodo I |
| CONSEJO DE VIGILANCIA             | Total de Miembro                     |                                     |                 |
| COMITÉ DE EDUCACIÓN               | Total de Miembro                     |                                     |                 |
|                                   |                                      |                                     |                 |

 Si el tipo de documento seleccionado es DNI, deberá registrar la información de "Número de Documento" (5). Luego, deberá dar en el botón "Buscar" (6) para conseguir los datos de la RENIEC. Con dicha validación, el sistema completará los principales datos (estos datos no son editables por el usuario).

| Datos de Dire | ectivos y Gerente     |                  |                |                                    | <b>U</b>            |                  |   |
|---------------|-----------------------|------------------|----------------|------------------------------------|---------------------|------------------|---|
|               |                       |                  |                |                                    |                     |                  |   |
| ERENTE        |                       |                  |                |                                    |                     |                  |   |
| DNSEJO DE A   | DMINISTRACIÓN         |                  |                | Total de Miembr                    |                     |                  |   |
|               | Cargo                 |                  | * ecc          | ción en Asamblea                   | Periodo de Elección | ≂ Ejerce<br>∽ SI | - |
|               | Tipo Documento<br>DNI |                  | 5              | <ul> <li>Nro. Documento</li> </ul> |                     | Buscar           |   |
|               | Nombres               |                  | Primer Apellio | lo                                 | Segundo Apellido    |                  |   |
|               |                       | ACCOUNT ACCOUNTS |                |                                    |                     | -                |   |

- ✓ Al haber dado en el botón "Buscar"(6) aparece el botón "Agregar"
- ✓ Luego debe necesariamente apretar el botón "Agregar" para registrar en el sistema los datos del directivo, si no da "Agregar", no se guardarán los datos.

- ✓ Una vez agregado los datos del directivo, puede borrarlo con el símbolo del tacho que aparecerá a la derecha de la persona agregada.
- Si el tipo de documento es distinto a DNI, deberá completar los campos "Número de Documento" (7), "Nombre Completo", "Primer Apellido" y "Segundo Apellido" (8).

| Datos de Dir     | ectivos y Gerente    |                  |                 |                 |                               |               |          |
|------------------|----------------------|------------------|-----------------|-----------------|-------------------------------|---------------|----------|
| ERENTE           |                      |                  |                 |                 |                               |               |          |
| ONSEJO DE A      | DMINISTRACIÓN        |                  |                 | Total de Miembr |                               |               |          |
|                  | Cargo                |                  | ⇒ Fecha de      | 1 Asamblea      | Periodo de Elección           | Ejerce<br>T   | •        |
|                  | Tipo Documento<br>CE |                  | 7               | Nro. Documento  |                               |               | _        |
| <mark>8</mark> ( | Nombres              |                  | Primer Apellido |                 | Segundo Apellido              | Agreg         | <b>9</b> |
| Nombres          | Primer Apellido      | Segundo Apellido | Tipo Documento  | Nro. Documento  | Fecha de elección en Asamblea | Cargo Periodo | Ejerce   |
| ONSEJO DE V      | IGILANCIA            |                  |                 | Total de Miembr |                               |               |          |
| OMITÉ DE ED      | UCACIÓN              |                  |                 | Total de Miembr |                               |               |          |
| OMITÉ ELECT      | ORAL                 |                  |                 | Total de Miembr |                               |               |          |

• Para agregar un nuevo registro, deberá dar en el botón **"Agregar" (9)**. Deberá llenar tanto registros como número de miembros existen.

Las secciones **Consejo de Vigilancia**, **Comité de Educación** y **Comité Electoral** se llenarán de la misma forma que la sección de **Consejo de Administración**. Por lo tanto, se deberá completar de manera similar.

• Podrá ir guardando la información mediante el botón **"Grabar" (10)**. Una vez que ha completado todas las secciones, deberá dar **"Siguiente".** 

| SERENTE      |                      |                  |                        |                 |                               |       |                |        |
|--------------|----------------------|------------------|------------------------|-----------------|-------------------------------|-------|----------------|--------|
| ONSEJO DE AI | DMINISTRACIÓN        |                  |                        | Total de Miembr |                               |       |                |        |
|              | Cargo                |                  | * Fecha de elección el | n Asamblea      | Periodo de Elección           |       | Ejerce<br>SI • |        |
|              | Tipo Documento<br>CE |                  |                        | Nro: Documento  |                               |       |                |        |
|              | Nombres              |                  | Primer Apellido        |                 | Segundo Apellido              |       | Agregar        |        |
| Nombres      | Primer Apellido      | Segundo Apellido | Tipo Documento         | Nro. Documento  | Fecha de elección en Asamblea | Cargo | Periodo        | Ejerce |
| ONSEJO DE VI | GILANCIA             |                  |                        | Total de Miembr |                               |       |                |        |
| OMITÉ DE EDI | UCACIÓN              |                  |                        | Total de Miembr |                               |       |                |        |

Al dar clic en "Siguiente" el sistema mostrará la sección "Declaraciones Juradas".

- En la primera parte, deberá establecer su Declaración jurada de impedimentos, en donde indicará si ninguno o alguno de los directores o gerente de la Coopac o Central se encuentra incurso en alguno de los impedimentos señalados en el artículo 6 del Reglamento de Registro Nacional de Coopac.
  - ✓ Si la fecha de constitución de la Coopac o Central es anterior al 01 de enero de 2019 deberá elegir <u>solo una</u> de las dos primeras opciones mostradas.
    - a. Si ninguno de los miembros se encuentra incurso en algún impedimento, deberá dar check en la primera opción **(1)**.

|         | 1                                                                                                    |
|---------|----------------------------------------------------------------------------------------------------|
| DECLAR  | JURADA DE IMPEDIMENTOS                                                                                                    |
| ×       | Declaro bajo juramento que los directivos y el gerente de la COOPAC o Central no se encuentran incursos en los impedimentos señalados en el artículo 6 del Regiamento d<br>Registro Nacional de COOPAC y de sus Centrales, los cuales declaro conocer.                                                                                                    |
|         | Declaro bajo juramento que los directivos y el gerente de la COOPAC o Central no se encuentran incursos en los impedimentos señalados en el artículo 6 del Regiamento d<br>Registro Nacional de COOPAC y de sus Centrales, los cuales declaro conocer, a excepción de las siguientes personas:                                                                                                    |
|         | La COOPAC o Central se compromete a levantar este(os) impedimento(s), en un plazo máximo de 180 días calendarios, lo cual será coordinado y reportado a la SBS.<br>O Agregar                                                                                                    |
| DECLARA | ACIÓN JURADA DE SUJECIÓN A NORMAS SBS                                                                                                    |
|         | Declaro que los socios, directivos y gerentes de esta COOPAC o Central cumplirán y se sujetarán a las disposiciones de la SBS, siendo pasibles de imposición de sanciones o<br>conformidad con la Ley General.                                                                                                    |
| DECLARA | ACIÓN JURADA DE NOMBRE DE MI COOPAC O CENTRAL                                                                                                    |
|         | Deciaro bajo juramento que el nombre de la COOPAC o Central que represento no induce a pensar que su actividad comprende operaciones autorizadas por la Superintendenc<br>para entidades que captan recursos del público u operan con terceros. En caso contrario la COOPAC o Central se compromete cambiar su nombre en un plazo máximo de 18<br>días calendario, lo cual será coordinado y reportado a la SES. |

b. Si alguno de los miembros sí presenta algún impedimento, deberá dar check en la segunda opción (1) y además, deberá dar en el botón "Agregar" (2) para registrar los datos de dicha persona.

| DECLAR | ACIÓN JURADA DE IMPEDIMENTOS                                                                                                    |  |  |  |  |  |  |  |  |
|--------|----------------------------------------------------------------------------------------------------|--|--|--|--|--|--|--|--|
|        | Declaro bajo juramento que los directivos y el gerente de la COOPAC o Central no se encuentran incursos en los impedimentos señalados en el artículo 6 del Reglamento de<br>Registro Nacional de COOPAC y de sus Centrales, los cuales declaro conocer.                                                                                           |  |  |  |  |  |  |  |  |
|        | jo juramento que los directivos y el gerente de la COOPAC o Central no se encuentran incursos en los impedimentos señalados en el artículo 6 del Reglamento de<br>scional de COOPAC y de sus Centrales, los cuales declaro conocer, a excepción de las siguientes personas:                                                                       |  |  |  |  |  |  |  |  |
|        | La COOPAC o Central se compromete a levanta npedimento(s), en un plazo máximo de 180 días calendarios, lo cual será coordinado y reportado a la SBS.                                                                                                    |  |  |  |  |  |  |  |  |
|        |                                                                                                    |  |  |  |  |  |  |  |  |
|        | Cuerpo Directivo o Gerente Cargo Nombre Completo Impedimento                                                                                                    |  |  |  |  |  |  |  |  |
| DECLAR | DECLARACIÓN JURADA DE SUJECIÓN A NORMAS SBS                                                                                                    |  |  |  |  |  |  |  |  |
|        | Declaro que los socios, directivos y gerentes de esta COOPAC o Central cumplirán y se sujetarán a las disposiciones de la SBS, siendo pasibles de imposición de sanciones de<br>conformidad con la Ley General.                                                                                                    |  |  |  |  |  |  |  |  |
| DECLAR | ACIÓN JURADA DE NOMBRE DE MI COOPAC O CENTRAL                                                                                                    |  |  |  |  |  |  |  |  |
|        | Declaro bajo juramento que el nombre de la COOPAC o Central que represento no induce a pensar que su actividad comprende operaciones autorizadas por la Superintendencia<br>para entidades que captan recursos del público u operan con terceros. En caso contrario la COOPAC o Central se compromete cambiar su nombre en un plazo máximo de 180 |  |  |  |  |  |  |  |  |

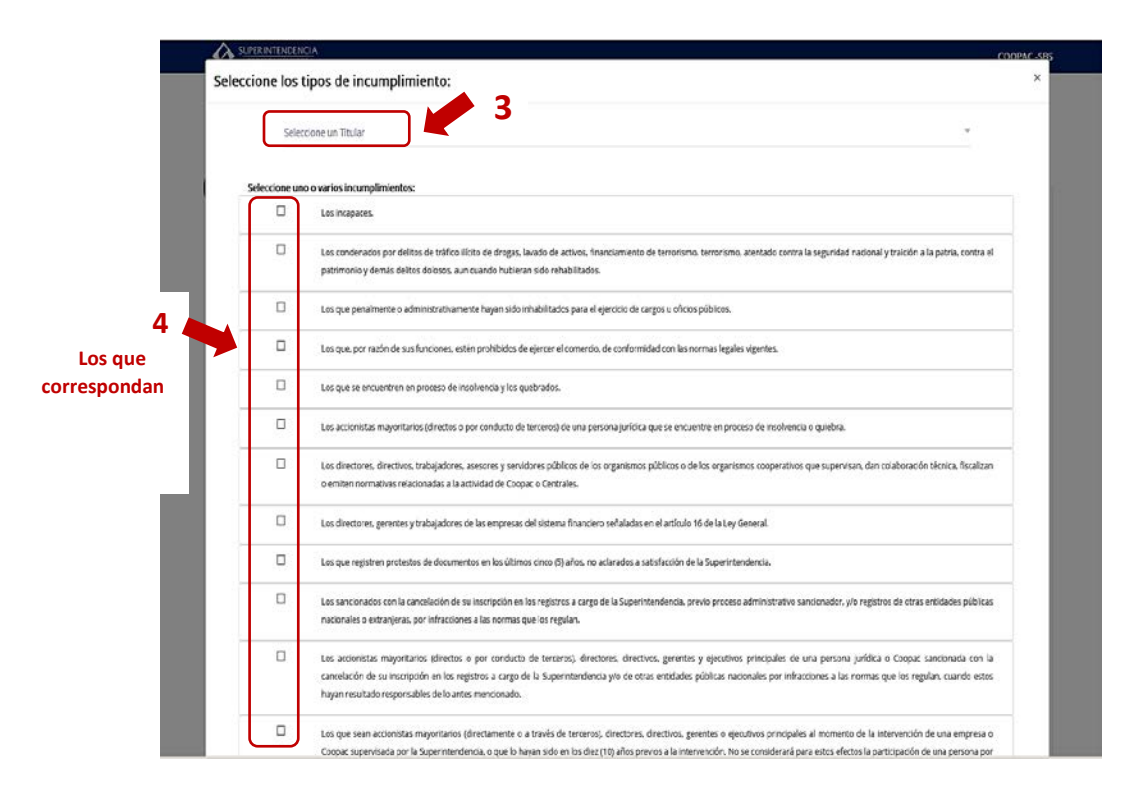

Para guardar los datos registrados, deberá dar clic en la parte inferior del cuadro en el botón **"Aceptar"**.

 Si la fecha de constitución de la Coopac o Central es a partir del 01 de enero de 2019, sólo tiene la **opción (1)**, para marcar.

| DECLAR | A CARACTER AND A CARACTER AND A CARACTER |
|--------|----------------------------------------------------------------------------------------------------|
|        | Declaro bajo juramento que los directivos y el gerente de la COOPAC o Central no se encuentran incursos en los impedimentos señalados en el artículo 6 del Regismento de<br>Registro Nacional de COOPAC y de sus Centrales, los cuales declaro conocer.                                                                                                    |
| DECLA  | RACIÓN JURADA DE SUJECIÓN A NORMAS SBS                                                                                                    |
|        | Declaro que los socios, directivos y gerentes de esta COOPAC o Central cumplirán y se sujetarán a las disposiciones de la SBS, siendo pasibles de imposición de sanciones d<br>conformidad con la Ley General.                                                                                                    |
| DECLA  | ACIÓN JURADA DE NOMBRE DE MI COOPAC O CENTRAL                                                                                                    |
|        | Declaro bajo juramento que el nombre de la COOPAC o Central que represento no induce a pensar que su actividad comprende operaciones autorizadas por la Superintendenci<br>para entidades que captan recursos del público u operan con terceros. En caso contrario la COOPAC o Central se compromete cambiar su nombre en un plazo máximo de 18<br>días calendario, lo cual será coordinado y reportado a la 585.                                                                                                    |

- En la segunda parte de esta pantalla, deberá brindar su Declaración jurada de sujeción a normas SBS, en donde deberá indicar que todos los miembros de la Coopac o Central cumplirán y se sujetarán a las disposiciones indicadas por la SBS. Para esto, deberá dar marcar la opción mostrada (2).
- Asimismo, deberá brindar su Declaración jurada de nombre de la Coopac o Central, en donde deberá indicar que el nombre que representa no induce a pensar que las actividades que desarrolla están comprendidas por la Superintendencia para entidades que captan recursos del público u operan con terceros. En caso contrario, se compromete al cambio de nombre dentro del plazo máximo de 180 días. Para esto, deberá marcar la opción mostrada (3).

| DECLAR | ACIÓN JURADA DE IMPEDIMENTOS                                                                                                    |
|--------|----------------------------------------------------------------------------------------------------|
|        | Declaro bajo juramento que los directivos y el gerente de la COOPAC o Central no se encuentran incursos en los impedimentos señalados en el artículo 6 del Reglamento de Reglatro Nacional de COOPAC y de sus Centrales, los cuales declaro conocer.                                                                                                    |
|        | Declaro bajo juramento que los directivos y el gerente de la COOPAC o Central no se encuentran incursos en los impedimentos señalados en el artículo 6 del Reglamento de<br>Registro Nacional de COOPAC y de sus Centrales, los cuales declaro conocer, a excepción de las siguientes personas:<br>La COOPAC o Central se compromete a levantar este(os) impedimento(s), en un plazo máximo de 180 días calendarios, lo cual será coordinado y reportado a la SBS. |
| DECLAR | A JURADA DE SUJECIÓN A NORMAS SBS                                                                                                    |
|        | Deci 3 socios, directivos y gerentes de esta COOPAC o Central cumplirán y se sujetarán a las disposiciones de la S85, siendo pasibles de imposición de sanciones de<br>cont 3 n la Ley General.                                                                                                    |
| DECLAR | A JURADA DE NOMBRE DE MI COOPAC O CENTRAL                                                                                                    |
|        | Declaro bajo juramento que el nombre de la COOPAC o Central que represento no induce a pensar que su actividad comprende operaciones autorizadas por la Superintendenci<br>para entidades que captan recursos del público u operan con terceros. En caso contrario la COOPAC o Central se compromete cambiar su nombre en un plazo máximo de 180                                                                                                    |

- Al dar clic en "Siguiente" el sistema mostrará la sección "5. Enviar Solicitud". Aquí se visualiza a través de círculos consecutivos en la parte superior, el estado de llenado de las pantallas.
  - ✓ Si la sección ha sido completada totalmente, se mostrará de color **verde**.
  - ✓ Si la sección ha sido completada parcialmente, se mostrará de color amarillo.
  - ✓ Si la sección no ha sido completada, se mostrará de color **rojo**.
- Además, de acuerdo al porcentaje de avance en el registro de la solicitud **(1**), se indicará si la solicitud se encuentra lista para el envío.
- Cuando la solicitud está completa al 100% saldrá la siguiente pantalla:

| 5 | Enviar Solicitud                                                   |                             |                              | 6                                | )                                   | 100%                        | Porcentaje de<br>avance en el<br>registro de la<br>solicitud. |
|---|--------------------------------------------------------------------|-----------------------------|------------------------------|----------------------------------|-------------------------------------|-----------------------------|---------------------------------------------------------------|
|   | Puede enviar su solicitud                                          |                             |                              |                                  |                                     |                             |                                                               |
|   | Al enviar su solicitud, usted declara que la docu<br>correspondan. | umentación e información re | gistrada o adjuntada es exac | ta y auténtica. La Superintenden | cia podrá realizar las verificacion | es posteriores que <b>2</b> |                                                               |
|   | Imprimir 🖨                                                         |                             |                              | 🚱 Atrás                          | Enviar                              | Solicitud 😫                 |                                                               |

• Cuando falte completar algún dato, saldrá el siguiente aviso indicando en la parte inferior los datos que faltan completar:

| AVISO IMPORTANTE:<br>Su solicitud se encuer<br>se considerará como '<br>presentarla dentro de | tra incompleta. Si decide env<br>No Presentada'', de acuerdo :<br>plazo de ley. | iarla en ese estado, usted ten<br>al TUO de la Ley del Procedin | drá dos (02) días útiles para cor<br>liento Administrativo General. I | npletar y enviar la informaci<br>In dicho caso, su solicitud se | ión faltante, de lo contrario su solici<br>eliminará, pudiendo volver a |
|-----------------------------------------------------------------------------------------------|---------------------------------------------------------------------------------|-----------------------------------------------------------------|-----------------------------------------------------------------------|-----------------------------------------------------------------|-------------------------------------------------------------------------|
| Le sugerimos comple                                                                           | ar la solicitud previo a su env                                                 | ío                                                              |                                                                       |                                                                 |                                                                         |
| Por favor complete la i                                                                       | iformación faltante:                                                            |                                                                 |                                                                       |                                                                 |                                                                         |
| Paso 4:<br>• Seleccione l<br>• Seleccione l                                                   | i declaración jurada de nomb<br>1 declaración jurada de sujeci                  | re de mi Coopac o Central<br>ón a normas SBS                    |                                                                       |                                                                 |                                                                         |
|                                                                                               |                                                                                 |                                                                 |                                                                       |                                                                 |                                                                         |

• En ambos casos tiene la opción de impresión y para enviar el registro, deberá dar clic en **"Enviar Solicitud" (2)**. El sistema le solicitará confirmar su envío mediante un mensaje.

Si la solicitud está completa (100%), el sistema mostrará el mensaje "¿Desea confirmar el envío de la información?", en donde deberá confirmar el envío de la solicitud mediante el botón "Aceptar". El sistema le mostrará el mensaje siguiente, indicando el número de solicitud generado y le enviará al correo registrado por usted, indicándole los datos de la solicitud.

| Enviar Solicitud                                                                                                    | ×                                        |
|----------------------------------------------------------------------------------------------------|------------------------------------------|
| Se ha registrado su solicitud con Nº 000039-2018-SBS. Se ha enviado un mensaje con los datos de<br>correo XXXXXXXXX registrado por usted. En lo sucesivo podrá seguir ingresando a su c<br>COOPAC para ver el estado de su solicitud hasta su finalización. | e su solicitud, al<br>uenta en el Portal |
|                                                                                                    | Cerrar                                   |
| =======                                                                                                    |                                          |

- ✓ Si el llenado del registro está incompleto, es decir menor al 100%, el sistema le indicará que la solicitud se encuentra incompleta y que dispone de dos días hábiles para completar la información, de no enviarla completa, en el plazo de esos dos días, se dará por no presentada.
- Se recomienda enviarla completa y evitar el plazo de los dos días, salvo que se encuentre en la fecha límite para la presentación de la solicitud.

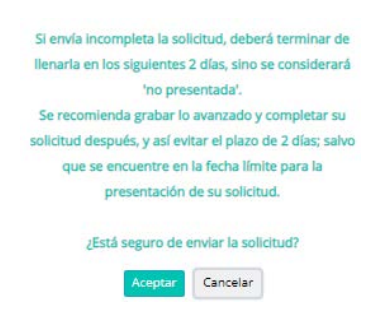

Luego de dar **"Aceptar"** y finalizar el **"Enviar solicitud"** se le redireccionará a la pantalla de consulta de las **"Etapas de evaluación del registro".** 

## Parte III. Consulta de las etapas de evaluación del registro

Finalmente se le enviará a la pantalla siguiente, donde podrá:

- Realizar el seguimiento de las etapas de la solicitud enviada.
- Recibir y aceptar las notificaciones que reciba de la SBS-SACOOP.

| Etapas de Evaluación del   | Notificaciones de la SACOOP al Representante  |
|----------------------------|-----------------------------------------------|
| Registro                   | Legal                                         |
| 🕗 En proceso de Evaluación | Nro. Notificación Recibido el Leído el Estado |
| 2) Por Subsanar            |                                               |
| 3 Archivado por abandono   |                                               |
| 4) Evaluación conc         |                                               |

- En el link "enlace" (1) podrá ver su solicitud enviada.
- En la parte derecha recibirá las notificaciones oficiales que por correo electrónico la SBS le envíe a usted, en calidad de representante legal. Una vez recibida, deberá darle clic al link **"Nro. de notificación" (2)** de cada notificación.

| Notifica                           | ciones de la SACOOI              | <sup>o</sup> al Represent | ante Legal                          |
|------------------------------------|----------------------------------|---------------------------|-------------------------------------|
| Nro. Notificación                  | Recibido el                      | Leído el                  | Estado                              |
| 000094-2018-0002                   | 26/12/2018                       |                           | PENDIENTE                           |
|                                    |                                  |                           |                                     |
|                                    |                                  |                           |                                     |
|                                    |                                  |                           |                                     |
|                                    |                                  |                           |                                     |
| presionar sobre la notificación se | generará automáticamente una cor | istancia de haberla recit | oido que será remitida a la SACOOP. |

• Una vez que usted como usuario del sistema, le dé clic al link **"Nro. de notificación"**. El estado cambia de "PENDIENTE" a LEÍDO **(3)**"

| Nro. Notificación | Recibido el | Leído el   | Estado |
|-------------------|-------------|------------|--------|
| 000094-2018-0002  | 26/12/2018  | 26/12/2018 | LEÍDO  |
|                   |             |            |        |
|                   |             |            |        |
|                   |             |            |        |

Correos electrónicos que puede recibir:

- Si la fecha de creación de la Coopac o Central es posterior al 01 de enero de 2019 e intentó registrarse posterior a los 20 días hábiles de Ley, el sistema le enviará un correo indicándole que ha vencido el plazo establecido por Ley para solicitar la inscripción en el Registro Nacional de Coopac.
- Si la fecha de creación de la Coopac o Central es anterior al 01 de enero de 2019 e intentó registrarse vencido el plazo de inscripción (01 de abril de 2019), el sistema le enviará un correo indicándole que ha vencido el plazo establecido por Ley para solicitar la inscripción en el Registro Nacional de COOPAC.

Si tuviera consultas adicionales, llame al teléfono 0800-10840 en el horario de lunes a viernes de 8:45 am a 5:00 pm.

### Parte IV. Recuperación de contraseña

Para la recuperación de contraseña, deberá dar clic en el enlace "¿Olvidó su contraseña? (1).

| Información importante:                                                                                                    | Canal Virtual                             |
|----------------------------------------------------------------------------------------------------|-------------------------------------------|
| Si usted tiene una cuenta activa, ingresa tu<br>Usuario y Contraseña para iniciar la<br>inscripción en el registro COOPAC, si no la<br>tiene, ingrese a "Creación de cuenta".         | Usuario (número de RUC)<br>Contraseña     |
| En caso de requerir ayuda para la creación<br>de cuenta puede consultar:                                                                                                    |                                           |
| <ul> <li>La guía de usuario</li> <li>El video informativo</li> <li>Llamar al número telefónico<br/>0800-10840 (La atención es de lunes a<br/>viernes de 8:30 am a 5:30 pm)</li> </ul> | 201vidó su contraseña? Creación de Cuenta |

Luego, deberá ingresar el número de RUC en el campo "Usuario" (2) y dar clic en el botón "Enviar" (3).

|   | Ingrese su usuario (número de RUC) |  |
|---|------------------------------------|--|
|   | registrado en el Portal COOPAC.    |  |
| 2 | Usuario (número de RUC)            |  |

- ✓ Si el usuario existe, el sistema le enviará un correo electrónico con las instrucciones a seguir. El correo enviado solo es válido por 24 horas desde que solicitó la recuperación de la contraseña, caso contrario deberá solicitar un nuevo cambio de contraseña.
- ✓ Si el usuario (RUC) no existe o no se encuentra activo, el sistema le indicará que no existe una cuenta activa asociada.

✓ Luego de dar en el botón "Enviar" le saldrá la siguiente pantalla:

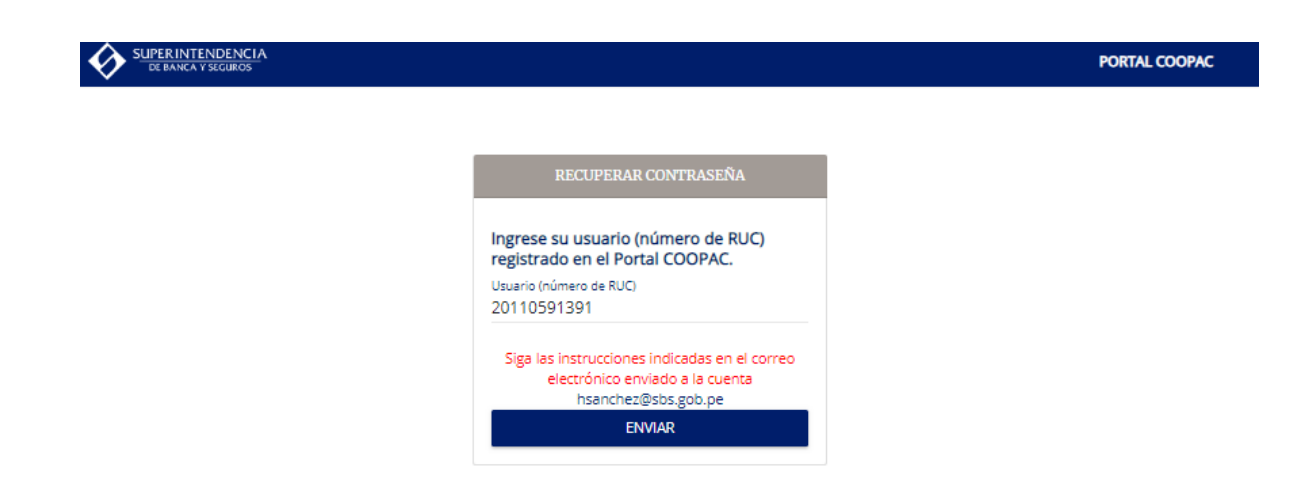

- Deberá ingresar a la bandeja de entrada del correo registrado y ubicar el correo electrónico con asunto "Recuperación de contraseña COOPAC" con remitente SBS-SACOOP<sacoop@sbs.gob.pe>
  - En caso no encuentre el correo enviado en su bandeja de entrada, revise su bandeja de "spam".
  - ✓ Para otros problemas, comunicarse al número telefónico 0800-10840
- Una vez abierto el correo electrónico, deberá dar clic sobre el vínculo "enlace" (4).

| Recuperación de Contraseña                          |                             |
|-----------------------------------------------------|-----------------------------|
| Estimado Representante Legal de la CO<br>1234567899 | DOPAC o Central con RUC: Nº |
| Para restablecer su contraseña, presior             | ne en el siguiente          |
| Atte.<br>Supertintendencia de Banca, Segur          | os y AFP                    |

El sistema lo direccionará a la pantalla "Reestablecer Contraseña".

- En esta pantalla deberá ingresar el número de RUC en el campo "Usuario" (5).
- Asimismo, el sistema le pedirá que genere una <u>nueva</u> contraseña de acceso, la cual deberá contener de 8 a más caracteres, al menos una letra y un número y debe ser distinta a la original. Luego, deberá repetir la contraseña (6).

|   | Restablecer Contraseña                                                                                               |
|---|----------------------------------------------------------------------------------------------------|
| 5 | Usuario (número de RUC)<br>12345678799                                                                               |
|   | Contraseña                                                                                                    |
| 6 | Confirmar Contraseña                                                                                                 |
|   | <ul> <li> 48 o más Caracteres</li> <li> Al menos una letra y un número</li> <li> Coincide la confirmación</li> </ul> |
|   | REESTABLECER                                                                                                    |

 Al completar los datos y dar clic en el botón "Reestablecer", se mostrará un mensaje de confirmación indicando que la contraseña ha sido restablecida satisfactoriamente. Para acceder al sistema deberá iniciar sesión en el Portal COOPAC, e ingresar con la nueva contraseña registrada.